## Anleitung 2de: Matching ORCID ← → ResearcherID

Auf den folgenden Seiten wird beschrieben:

- ✓ Wie bringe ich Daten (Profildaten und Publikationen) aus meiner ResearcherID in ORCID?
- ✓ Wie aktualisiere ich meine ORCID von meiner ResearcherID aus?

Wozu das Ganze?

✓ Um nur an einer Stelle Ihre Daten pflegen zu müssen.

Weitere Anleitungen zum Thema

✓ 1de: Anlegen einer ResearcherID

Ansprechpartner für Fragen/Ergänzungen: ✓ Ilka Rudolf; Tel.: 1218

Um Eintragungen aus Ihrer ResercherID in Ihre ORCID zu übertragen, loggen Sie sich in Ihr ORCID-Profil ein (bzw. legen eine ORCID für sich an - $\rightarrow$  siehe Beschreibung dazu auf unserer Bibliothekshomepage).

In Ihrem ORCID-Profil gehen Sie über den Register "My ORCID record" in den Menüpunkt "Works" (schwarzer Balken unten) und aktivieren "add some now".

| ORCID                                  |            | FOR RESEARC                                                                                 | HERS               | FOR ORGANIZAT      | IONS   | ABOUT     | HELP             | SIGN OUT                 |             |
|----------------------------------------|------------|---------------------------------------------------------------------------------------------|--------------------|--------------------|--------|-----------|------------------|--------------------------|-------------|
| Connecting Research<br>and Researchers |            | MY ORCID RECORD                                                                             | INBOX (2)          | ) ACCOUNT SETTINGS | DEVELO | PER TOOLS | LEARN MORE       |                          |             |
|                                        |            |                                                                                             |                    |                    |        |           | 2,164,68         | 0 ORCID iDs and counting | g. See more |
| llka Rudolf                            |            | Biography                                                                                   |                    |                    |        |           |                  | / 😃                      | 6 â         |
|                                        |            | Head of Library at the Helmholtz-Centre for Environmental Research - UFZ Leipzig (Germany). |                    |                    |        |           |                  |                          |             |
| Dorcid.org/0000-0002-6668-097          | 2          | ✓ Education                                                                                 | (0)                |                    |        |           |                  | + Add education          | It Sort     |
| View public version                    |            | You haven't ad                                                                              | dod any            | education add con  |        | ,         |                  |                          | 41 5012     |
| 🔀 Get a QR Code for your iD 🕻          | ✓ Employme | ent (I)                                                                                     | concation, and son | ne now             |        | _         | + Add employment | \$\$ Sort                |             |
| Also known as                          |            | Helmholtz-Z                                                                                 | entrum             | fur Umweltforsc    | hung l | JFZ: Leip | zig, Sachse      | n, 🏨                     | ۶. A        |
| <b>Country</b><br>Germany              | 0          | Germany<br>1992-04 to present<br>Leiterin                                                   | (Bibliothek        | )                  | 0      |           | <b>o</b> ,       |                          | 0           |
| Keywords                               |            | Source: Ilka Rudolf                                                                         |                    |                    |        |           | Created: 2014-0  | 8-18                     | <b>∕ ≜</b>  |
| Helmholtz,<br>bibliometric             |            |                                                                                             |                    |                    |        |           |                  |                          | ,           |
| Websites                               |            | ✓ Funding (0                                                                                | )                  |                    |        |           |                  | + Add funding            | \$\$ Sort   |
| my institution's website               | -          | You haven't ad                                                                              | ded any            | funding, add some  | now    |           |                  |                          |             |
| Emails                                 |            | ✓ Works (0)                                                                                 |                    |                    |        |           |                  | + Add works              | \$\$ Sort   |
| ilka.rudolf@ufz.de                     |            | You haven't ad                                                                              | ded any            | works, add some n  | ow     |           |                  |                          |             |
| Other IDs                              |            |                                                                                             |                    |                    |        |           |                  |                          |             |
| KesearcherID K-5400-2012 🏢             |            |                                                                                             |                    |                    |        |           |                  |                          |             |

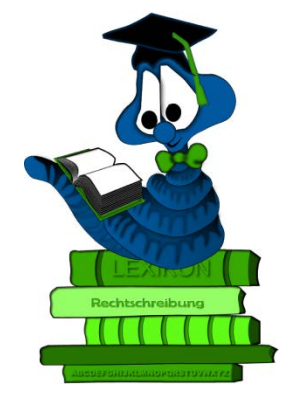

Über "link works" suchen Sie die entsprechende Quelle für den Datenimport aus. Hier wäre es ResearcherID. Sie können and dieser Stelle z.B. auch Datensätze aus Scopus importieren.

|   | ✓ Works (0) + Add works                                                                                             | <b>11</b> S |
|---|----------------------------------------------------------------------------------------------------|-------------|
|   |                                                                                                    |             |
|   | ORCID works with our member organizations to make it easy to connect your ORCID iD and link to information in their |             |
| i | records. Choose one of the link wizards to get started. More information about linking works                        |             |
|   |                                                                                                    |             |
| 1 |                                                                                                    |             |
| 1 | Enables user to import metadata from Airiti, including journal papers, proceedings, dissertations                   | ~           |
|   | Australian National Data Service (ANDS) Registry                                                                    |             |
| I | mport your research datasets into ORCID from Australian National Data Service (ANDS) and                            | ~           |
|   | CrossRef Metadata Search                                                                                            |             |
|   | moort your publications from CrossRef's authoritative, publisher-supplied metadata on over 70                       | ~           |
|   | האסריב אישר אישר אישר אישר אישר אישר אישר אישר                                                                      |             |
| 1 | DataCite                                                                                                    |             |
| ł | Enable the DataCite Search & Link and Auto-Update services. Search the DataCite Metadata Sto                        | ~           |
|   | Surene Buk Med Centrel                                                                                              |             |
| j | Europe PubMed Central                                                                                               |             |
|   | curope rubried Central (Europe rific) ollers this tool to enable you to link anything in Europe                     |             |
| I | SNI2ORCID search and link                                                                                           |             |
| l | Enables user to search the ISNI registry by name and link ISNI records to his ORCID profile as a                    | *           |
|   | MI & International Bibliography                                                                                     |             |
| 3 | Search the MLA International Bibliography for your works, including those published under varia                     | ~           |
|   | 0.1.1                                                                                                    |             |
| 1 | Redalyc                                                                                                    |             |
| l | Una plataforma que permite identificar tus trabajos publicados en revistas arbitradas de Acceso                     | ~           |
|   | ResearcherID                                                                                                    |             |
| j | ResearcherID is a global multi-disciplinary scholarly research community where members can re-                      |             |
|   | Researcherio is a global, multi-disciplinary scholarly research community where members can re                      |             |
|   | Scopus to ORCID                                                                                                    |             |
| 1 | mport your Identifier, profile and publications. The wizard helps you find the correct Scopus pro                   | ~           |

Sie werden nun gefragt, ob Sie einem Mapping von ResearcherID zu ORCID zustimmen.

Bitte aktivieren Sie bei Zustimmung "Authorize".

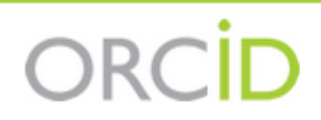

Ilka Rudolf http://orcid.org/0000-0002-6668-0972

(Not You?)

## ResearcherID 2

**ABOUT:** ResearcherID is a global, multi-disciplinary scholarly research community where members can register for unique identifier, build a profile of their scholarly works, view citation metrics, and search for like-minded researchers.

has asked for the following access to your ORCID Record

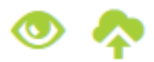

Read items in your ORCID record Add a person identifier Read your biographical information

This application will not be able to see your ORCID password, or other private info in your ORCID Record. **Privacy Policy**.

Deny Authorize

Nun meldet sich ResearcherID mit der Meldung, dass vorher noch kein Mapping stattfand und ob Sie dies tatsächlich wünschen.  $\rightarrow$  "Yes"

| RESEARCHERID                      |                                                                                                    |
|-----------------------------------|----------------------------------------------------------------------------------------------------|
|                                   |                                                                                                    |
| 0000                              |                                                                                                    |
| UKCID                             |                                                                                                    |
| You currently do not have an ORCI | D record associated with your ResearcherID account. Do you want to associate the ORCID record 0000-0002-6668-0972 with your ResearcherID account? |
| Yes No                            |                                                                                                    |

Im Folgenden geben Sie an, welche Daten ausgetauscht werden sollen. Klicken Sie nacheinander bei allen Punkten "Go"

| RESEARCHERID                                                                                                    |                           |                               |  |  |  |  |  |  |
|----------------------------------------------------------------------------------------------------|---------------------------|-------------------------------|--|--|--|--|--|--|
| ORCID                                                                                                    | ]                         |                               |  |  |  |  |  |  |
| OROD                                                                                                    |                           |                               |  |  |  |  |  |  |
| You have an ORCID associated with your ResearcherID. Data can be exchanged between your ORCID and ResearcherID accounts. More information |                           |                               |  |  |  |  |  |  |
| What data would you like to exchange between ResearcherID and ORCID?                                                                      |                           |                               |  |  |  |  |  |  |
|                                                                                                    | Profile data              | Go                            |  |  |  |  |  |  |
| Send ResearcherlD publica                                                                                                    | tions to my ORCID account | Go                            |  |  |  |  |  |  |
| Retrieve ORCID publications inte                                                                                                    | o my ResearcherID account | Go                            |  |  |  |  |  |  |
|                                                                                                    |                           | Back to My Researcher Profile |  |  |  |  |  |  |

Hier legen Sie fest, welche Daten im Detail ausgetauscht werden sollen. Sie können überall einen Haken setzen und "Send to ORCID" aktivieren.

| RESEARCHERID                                       |                                       |                                                                                                    |  |  |  |  |
|----------------------------------------------------|---------------------------------------|----------------------------------------------------------------------------------------------------|--|--|--|--|
| ome My Resea                                       | rcher Profile                         | Refer a Colleague Logout Search Interactive Map EndNote >                                                                                                    |  |  |  |  |
| Exchange Profile I                                 | Data Between                          | ResearcherID and ORCID Return to My Researcher Profile                                                                                                    |  |  |  |  |
| Send My Publications to: (                         | <u>ORCID</u>   Add ORCIE              | D Publications to: My Publications                                                                                                    |  |  |  |  |
| Rudolf, lika                                       |                                       |                                                                                                    |  |  |  |  |
| Select profile data to s                           | send to ORCID or co                   | ppy to ResearcherID.                                                                                                    |  |  |  |  |
| ResearcherID                                       |                                       | ORCID                                                                                                    |  |  |  |  |
| Send To                                            | ORCiD                                 | Get Data From ORCiD                                                                                                    |  |  |  |  |
| ☑ First Name*:                                     | lika                                  | ✓ First Name: IIka                                                                                                    |  |  |  |  |
| Last Name*:                                        | Rudolf                                | ☑ Last Name: Rudolf                                                                                                    |  |  |  |  |
| ResearcherID:                                      | K-5400-2012                           | ResearcherID:                                                                                                    |  |  |  |  |
| Short Description                                  | on:                                   | Short Description: Head of Library at the Helmholtz-Centre for Environmental Research - UFZ Leipzig (Germany).                                                                                                    |  |  |  |  |
| During data exchange<br>* Field length for First M | between Researcl<br>Name and Last Nar | nerID and ORCID, the privacy settings of the fields will not be modified. More information<br>ne have a field length of 20 and 35 characters respectively. Longer names from ORCID will be truncated at the character limit. |  |  |  |  |

Es erfolgt eine Bestätigung, dass Ihr ORCID-Profil geändert wurde.

| RESEARCHERID       |                    |                    |                                                                                                    |             |                 |                 |           |  |  |
|--------------------|--------------------|--------------------|----------------------------------------------------------------------------------------------------|-------------|-----------------|-----------------|-----------|--|--|
| Home               | My Resear          | cher Profile       | Refer a Colleagu                                                                                               | ie Logout   | Search          | Interactive Map | EndNote > |  |  |
| Exchan             | ige Profile D      | ata Between        | ResearcherlD and                                                                                               | I ORCID Ret | urn to My Resea | rcher Profile   |           |  |  |
| ORCID pro          | ofile data has     | been updated       | 1.                                                                                                    |             |                 |                 |           |  |  |
| Send My F          | Publications to: O | RCID   Add ORCIE   | O Publications to: My Pub                                                                                      | lications   |                 |                 |           |  |  |
| Rudol              | f, Ilka            |                    |                                                                                                    |             |                 |                 |           |  |  |
| Select             | profile data to se | end to ORCID or co | opy to ResearcherID.                                                                                           |             |                 |                 |           |  |  |
| Rese               | archerID           |                    | ORCID                                                                                                    |             |                 |                 |           |  |  |
| <b>•</b>           | Send To            | ORCID              | Get Data Fro                                                                                                   | m ORCiD     |                 |                 |           |  |  |
| 🗆 Fi               | rst Name*:         | lika               | First Name:                                                                                                    | llka        |                 |                 |           |  |  |
| 🗆 La               | st Name*:          | Rudolf             | Last Name:                                                                                                    | Rudolf      |                 |                 |           |  |  |
| Re                 | esearcherID:       | K-5400-2012        | ResearcherID:                                                                                                  |             |                 |                 |           |  |  |
| Short Description: |                    |                    | Short Description: Head of Library at the Helmholtz-Centre for Environmental Research - UFZ Leipzig (Germany). |             |                 |                 |           |  |  |

Auf diese Art und Weise, werden Änderungen, die Sie in der einen Autoren-ID vornehmen, in die andere übertragen.